**TEXAS INSTRUMENTS** 

## **Tutorial Overview**

In this tutorial, you will learn how to graphically solve a system of equations with the TI-Nspire<sup>™</sup> CX. Follow the steps below to solve problems like the example below from the <u>2023 STAAR Algebra 1 Released Test</u> (item 23):

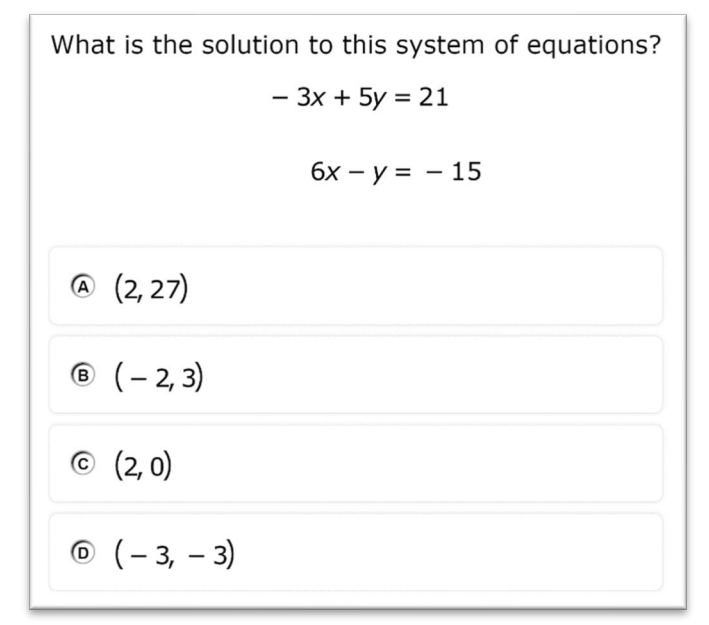

Image Copyright © 2023. Texas Education Agency.

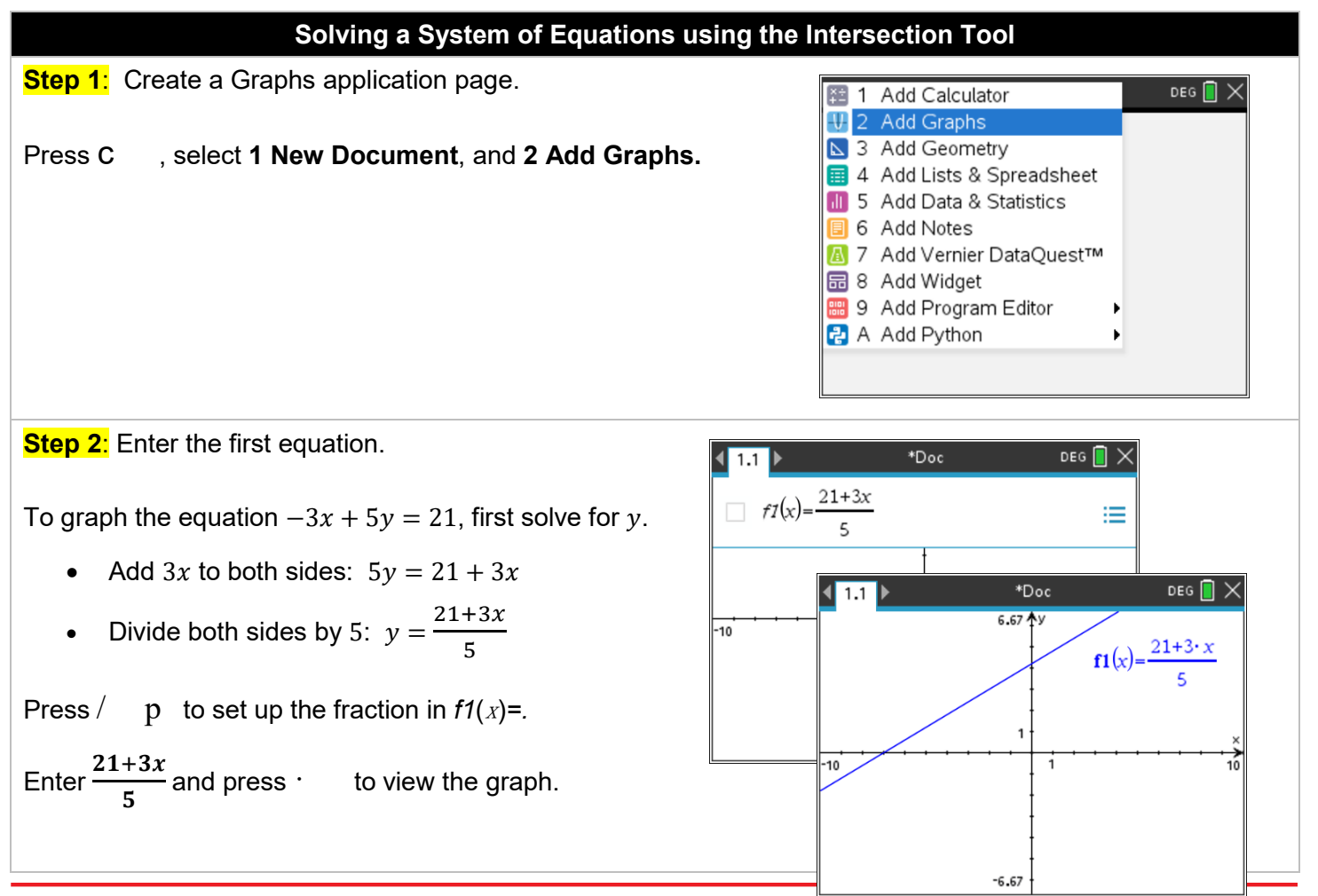

## Solving a System of Equations by Graphing

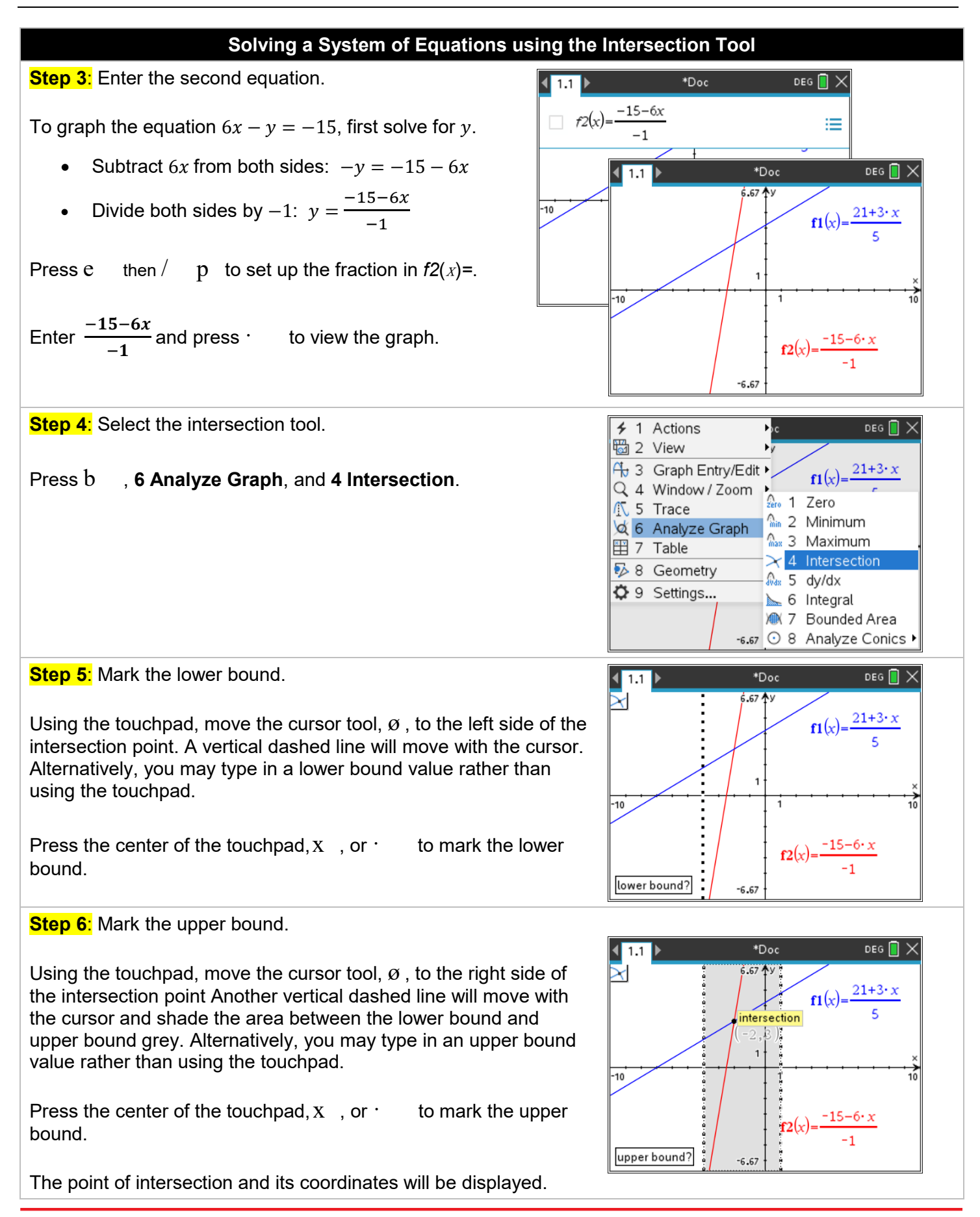

DEG 🚺 🗙

-9.

-3.

3.

9.

15.

•

x f1(... • f2(... •

1.8

2.4

З.

3.6

4.2

-4.

-3.

-2.

-1.

0.

-2.

(21+3. (-15-..

\*Doc

b,3)

6.67

-10

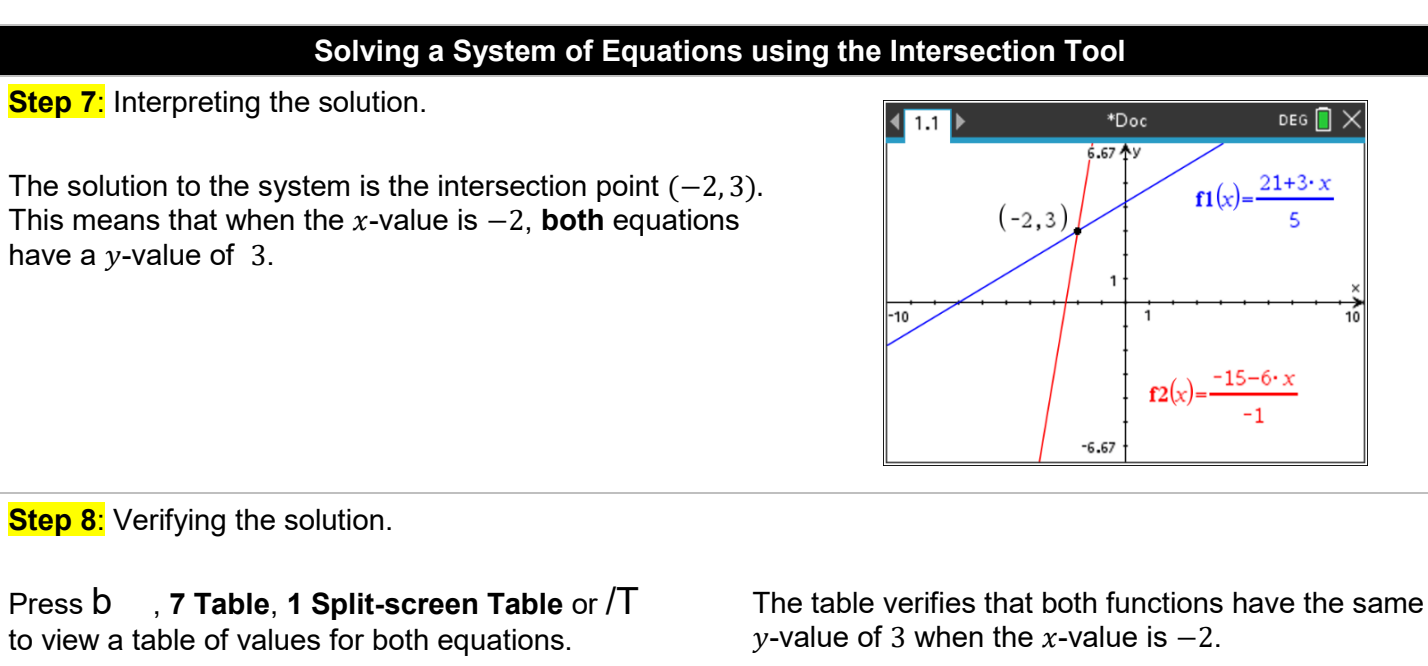

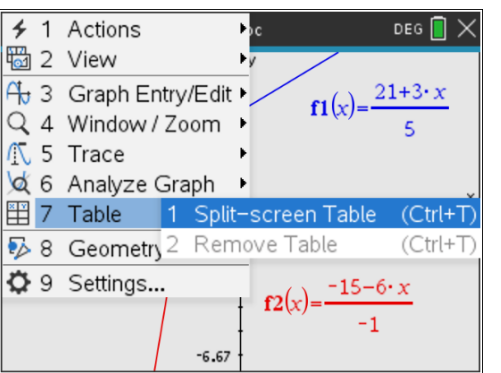

The answer to the question is answer choice B.

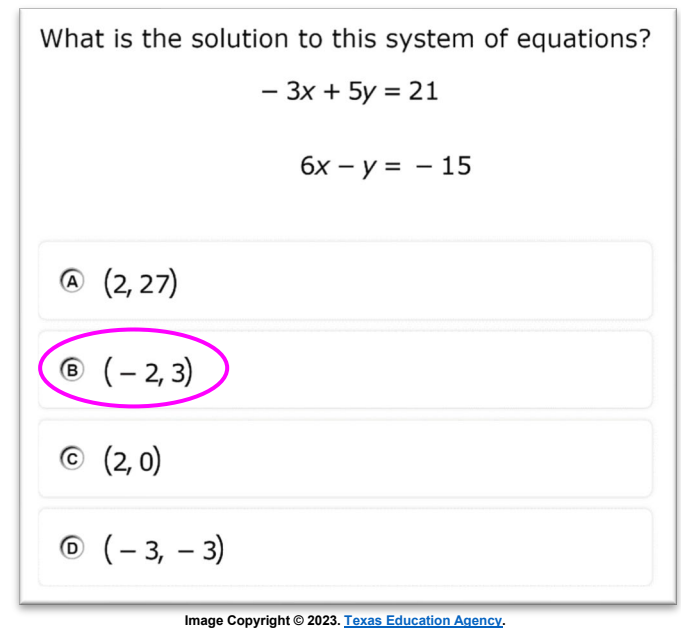

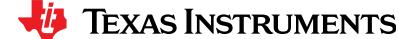